## Add Providers in KidKare

Last Modified on 05/06/2021 7:21 am CDT

You can add providers to your sponsorship via KidKare—without having to log in to Minute Menu HX. This allows you to quickly add providers from any Internet-connected device, such as your phone or tablet. Note that you must access HX later to complete provider details. See **Enroll Providers** for more information.

- 1. Log in to app.kidkare.com. Use the same credentials you use to access Minute Menu HX.
- 2. From the Observer Mode page, click Add Provider. The Add Provider page opens.
- 3. Click the First Name and Last Name boxes and enter the provider's first and last name. This information is required.
- 4. Click the **Email** box and enter the provider's email address. This box is optional, but we recommend that you provide an email address.
- 5. Set a password for this provider in the **Password** box. A random password is generated for you when you access this page, but you can either manually input a password, or you can click **Suggest** to generate a different random password.
- Click the Provider ID box and enter a number for this provider, or click Suggest to generate the next available provider ID (in sequence). See Understand Provider IDs for more information about provider IDs.
- 7. Click the State drop-down and select the state in which the provider operates. This menu defaults to your state.
- 8. Click Add Provider. The provider is saved and can access KidKare.

|                                                                   |                                     | u"          |                  |   |                  |  | Home Sponsor | Ĺ <b>Ů</b> | Adam Frankenstein (993201) 🗸 |
|-------------------------------------------------------------------|-------------------------------------|-------------|------------------|---|------------------|--|--------------|------------|------------------------------|
| 4                                                                 | 8 🔊                                 | <b>Q</b> _2 | 🚷 > Add Provider | r |                  |  |              |            |                              |
| **                                                                | Observer Mode                       |             | Provider Details |   |                  |  |              |            |                              |
| ₽                                                                 | Foods                               | ~           |                  |   |                  |  |              |            |                              |
| \$                                                                | Billing Report                      |             | First Name       | * | Gideon           |  |              |            |                              |
|                                                                   | Reviews                             | ~           | Last Name        | * | Nav              |  |              |            |                              |
| Ø                                                                 | eForms                              | ~           | Email            |   | gnav@gmail.com   |  |              |            |                              |
|                                                                   | Messages                            |             | Password         | * | yRO5Wqll Suggest |  |              |            |                              |
| 0                                                                 | Get Help                            | ~           |                  |   |                  |  |              |            |                              |
| ወ                                                                 | Logout                              |             | Provider Id      | * | 999034 Suggest   |  |              |            |                              |
|                                                                   | ۲                                   |             | State            | * | MA               |  |              |            |                              |
|                                                                   |                                     |             |                  |   | Add Provider     |  |              |            |                              |
|                                                                   |                                     |             |                  |   |                  |  |              |            |                              |
|                                                                   |                                     |             |                  |   |                  |  |              |            |                              |
|                                                                   |                                     |             |                  |   |                  |  |              |            |                              |
|                                                                   |                                     |             |                  |   |                  |  |              |            |                              |
| Copyright © 2021 - Minute Menu Systems, LLC - All Rights Reserved |                                     |             |                  |   |                  |  |              |            | _                            |
|                                                                   | rems   rivedy Policy   Cooke Policy |             |                  |   |                  |  |              |            |                              |